# Nettivienti, käyttöohjeet 8.11.2013

| Etusivu     Vienti-ilmoitumisen nettipalvelussa voit tehdä Tullille vienti-ilmoituksen     veliteemalla vieniikota kohda Ilmaiue                                                                                                    | sh www.tulli.fi<br>tsityishenkilönä                                                                                                    | Piilota ohje<br>Järjestelmätiedotteet                                                                                                    | ETUSIVU<br>Nettipalvelun etusivulla näkyy yleistä tietoa sovelluksesta,<br>linkki käyttöehtoihin ja käyttöohjeisiin, linkki Taric-hakuun<br>sekä järjestelmätiedotteet ja puhelinpalvelun tiedot.<br>Nettipalvelun etusivulla kaikki käyttäjät pystyvät valitsemaan<br>käyttöliittymän kielon (eletuksena suomi, muut valitsehdet                                                                                                    |
|----------------------------------------------------------------------------------------------------|----------------------------------------------------------------------------------------------------|----------------------------------------------------------------------------------------------------|----------------------------------------------------------------------------------------------------|
| Werke Werke We | Ohje         Image: Compare the compare the co | 2.6.2013 Käyttökatko on päättynyt<br>Lue koko tiedote<br>2.6.2013 Käyttökatko<br>Käyttökatko Tullin operatiivisissa<br>sovelluksissa sekä sanomaliik<br>enteessä alkaa 1.6.2013 klo 23:00.<br>Käyttökatkon arvioitu päättymisaika<br>2.6. klo. 16:00.<br>Lue koko tiedote<br>2.6.2013 Versiotiedote<br>Tullin Internet-ilmoittajia pyydetään<br>ottamaan huomioon 2.6.2013<br>tapahtuvat käyttöliittymämuutokset<br>Lue koko tiedote<br>1.12.2012 Versiotiedote<br>Tullin Internet-ilmoittajia pyydetään<br>ottamaan huomioon 1.12.2012<br>tapahtuvat käyttöliittymämuutokset<br>Lue koko tiedote<br>16.6.2012 Versiotiedote<br>Lue koko tiedote<br>Näytä kaikki tiedotteet<br>Näytä kaikki tiedotteet<br>Näytä kaikki tiedotteet<br>18.00, 0. snt/min +<br>pym/mpm.<br>Anna palautetta<br>Usein kysyttyä | <ul> <li>Naytonityhtän tioon (olotatoona ouonii, maat vaihtoonaet ruotsi ja englanti.</li> <li>Valitsemalla välilehden <b>Ilmoitus</b> Tunnistautumaton käyttäjä pääsee valitsemaan heille mahdollisia ilmoitustyyppejä (uusi vienti-ilmoitus, uusi taloudellisesti vaikuttava ilmoitus ja uusi alustoimitusilmoitus)</li> <li>Mikäli käyttäjällä on KATSO-tunnisteet, linkistä Kirjaudu Katso-tunnuksin pääsee tunnistautumaan nettivientiin (tämän käyttöohjeen Tunnistautunut käyttäjä -kohdat). Linkistä "käyttöohjeet" löytyy lisätietoa Katso-tunnisteista.</li> <li>Yksityishenkilö, jolla on verkkopankkitunnukset, pääsee tunnistautumaan nettivientiin linkistä "Kirjaudu yksityishenkilönä". Tunnistautuminen-sivulla on niiden pankkien logot, joiden verkkopankkitunnuksilla voi tunnistautua palveluun.</li> <li>Tunnistautunut käyttäjä (KATSO-tunnistaunut tai yksityishenkilönä kirjautunut) voi ylävalikon kohdasta "Ilmoitus" valita millaista vienti-ilmoitusta haluaa täyttää (Uusi vienti-ilmoitus, Uusi taloudellisesti vaikuttava ilmoitus Uusi alustoimitusilmoitus, Uusi FEOGA-ilmoitus ja Ilmoitus saapumisesta poistumispaikalle).</li> </ul> |

| TULLI                                                                                                    | vienti                                                                                                    | **) (**) På svenska i in English                                                                                                    | www.tulli.fi                                                                                                    |                                                                                                    | ETUSIVU, KATSO-TUNNISTAUTUNUT KÄYTTÄJÄ                                                                                                    |
|----------------------------------------------------------------------------------------------------|----------------------------------------------------------------------------------------------------|----------------------------------------------------------------------------------------------------|----------------------------------------------------------------------------------------------------|----------------------------------------------------------------------------------------------------|----------------------------------------------------------------------------------------------------|
| Etusivu                                                                                                    |                                                                                                    | ax32h Kirjaudu ulos Valita                                                                                                    | e Y-tunnus                                                                                                    | Piilota ohje                                                                                                    | Katso-tunnistautuneelle käyttäjälle avautuu sivu, jossa näytetään                                                                                                    |
| Valitse Y-tunnus<br>© 6622999-1 Tuli testivitys4<br>© 6623005-2 Tuli testivitys5<br>Jack                                                                                                    |                                                                                                    |                                                                                                    | Ohje     Ohje     Ohje     Ohje     Sattlehed                                                                                                    | Järjestelmätiedotteet<br>2.6.2013 Versiotedote<br>Tullin Internek-Imottajia pyydetään<br>edamaan houmisen 2.8.2013<br>taabitukui kylköituttimatmuutoiseet<br>Lue sooo sedote<br>1.2.16 Otteosia tehouvien aineidee                                                                                                    | tiettyyn KATSO-tunnisteeseen liitetyt yritykset. Ilmoituksen tekijän on<br>aina valittava valikosta se yritys, jonka nimissä aikoo ilmoituksia<br>tehdä.<br>Mikäli KATSO-tunnisteelle on rekisteröity vain yksi yritystunnus,<br>käyttäjä painaa "Jatka"-painiketta.                                                                                                    |
| Etustvu Haku Binoitus                                                                                                    | vienti                                                                                                    | A* A Pá svenska I In English<br>ax32fj (6623005-2) Kirjaudu ulos Valits                                                                                                    | www.tall.fs<br>e Y-tunnus                                                                                                    | Piilota ohje                                                                                                    | Jos KATSO-tunnisteelle on rekisteröity useita y-tunnuksia, niin tällöin<br>näkyy "Valitse Y-tunnus" –linkki ja käyttäjä voi vaihtaa sitä kautta<br>toisen y-tunnuksen kirjautumatta ohjelmasta ulos.                                                                                                    |
| Etusivu         Januarisan kajitajan ovi kajitaja         Turnistetum kajitajan ovi kajitaja         Januarisan kajitajan ovi kajitaja         Januarisan kajitajan ovi kajitajan ovi kajit | a voit tehdä Tullille vient-ilmoitukse<br>moitus.<br>ao ja tulostaa pahviun kautta vienn<br>taa miotuksen tekseneräisenä ja<br>tunn kejudutaan käyttämällä ns. 1<br>situa seutuaava asetus:<br>de Securty 20 non tsave eneryi-<br>säasetukset > Suojaus > Alä taller<br>etaan seuraavilla selainöhjelmilla ja<br>3 tai 9<br>mivuuden vuoksi yflä mainittujen se<br>nistä sehitä etukäteen tavaraminke<br>chakupahvelua (tekstihaku) tai Tais<br>tisinmät viestit<br>di Viesti<br>Vient-ilmoituksen tiedot jahtai<br>tiis on pähvietty<br>ventijäystelmästä<br>Vient-ilmoituksen tiedot jaitai<br>tiis on pähvietty<br>ventijäystelmästä<br>Vient-ilmoituksen tiedot jaitai<br>tiis on pähvietty<br>settä sähvietty<br>settä sähviet | n<br>in saateasiakirjan<br>Kats-tuminietta.<br>varin,<br>pted pages to<br>ma salattuja<br>a niden versioilla:<br>hamersioiden<br>Tullista tai<br>Viestin<br>ti 10 2013<br>04 02 00<br>11 10 2013<br>04 01 49<br>11 10 2013<br>04 01 49<br>11 10 2013<br>04 01 49<br>11 10 2013<br>04 01 149<br>11 10 2013<br>04 01 149<br>11 10 2013<br>12 42 54<br>10 110 2013<br>12 42 54<br>10 110 2013<br>12 42 54<br>11 10 2013<br>12 42 54<br>11 10 2013<br>12 54 55<br>11 10 2015<br>11 10 2015<br>11 10 2015<br>11 10 2015<br>11 10 2015<br>11 10 2015 | One Auronata tryvia tryvi | Jarjesteinääteidotteet<br>2.62013 Versiooteidote<br>fatamaan hoomison 2.6.2013<br>tapahtuvat käyöteilitymämuutoikset<br>Luta toiso seisöde<br>3.140 Otsonia tuhonvien aineiden<br>vientifapioinkesti nettivenenissa<br>Luta toiso Beidote<br>2005 Puhelinpalvelu<br>2005 Storg (ma-pe<br>Bio-18:00, 0. sukimm +<br>pohen polisiature<br>Liette Tystytys | <ul> <li>Tunnistautuneelle käyttäjälle näytetään sivun yläosassa millä tunnisteilla hän on kirjautunut palveluun.</li> <li>Tunnistautuneelle käyttäjälle avautuu <ol> <li>Haku-välilehti, josta käyttäjä voi hakea tekemiään ilmoituksia tietyin hakuehdoin.</li> <li>Ilmoitus-välilehti, josta hän pääsee valitsemaan hänelle mahdollisia ilmoitustyyppejä.</li> </ol> </li> <li>Tunnistautuneelle käyttäjälle näytetään etusivun taulukossa 10 viimeisintä saapunutta viestiä.</li> </ul> |
|                                                                                                    |                                                                                                    |                                                                                                    |                                                                                                    |                                                                                                    |                                                                                                    |

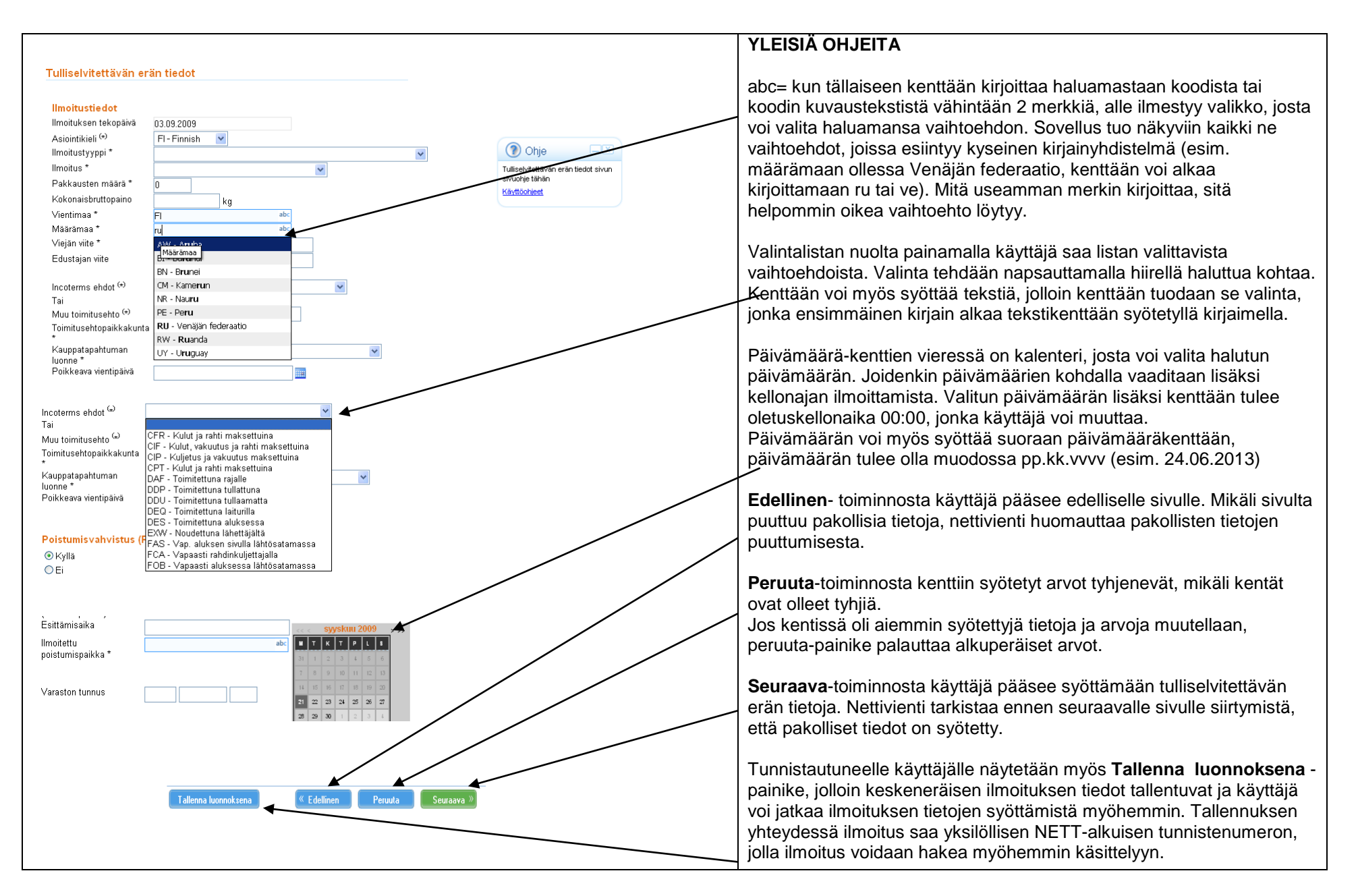

|                                                                                                    |                  |                         |                                   |                         |             | HAKUSIVU (KATSO-TUNNISTAUTUN                                                                                                    |
|----------------------------------------------------------------------------------------------------|------------------|-------------------------|-----------------------------------|-------------------------|-------------|----------------------------------------------------------------------------------------------------|
|                                                                                                    | TOMS Nettivienti | A+ A- På svenska   In E | nglish <u>www.tulli.fi</u>        |                         |             | Hakusivulla voidaan hakea ilmoituksia<br>tehdä ainoastaan tunnistautunut käyttä                                                                                                    |
| Etusku     Haku     Immedi       Hae ilmoituksia     Hae ilmoituksia       Nettivienti-ilmoituste     Nettivienti-ilmoituste       Nettonte     Tapahtumatunnus       MRN-numero     Tila       Oman yrityksen rooli     Oti       Lioächto (viojän/sductajär y-turnus)     Ilmoitustsen jättöväli       Jos vienti-ilmoitusta ei ole (sanomapohjäinen asioint) | en haku          | R7262 (66030            | Etviennissä <u>Klikkaa tästä.</u> | Orje         Värttöshet | Pulota ohje | <ul> <li>Jos hakuehdoksi on annettu yksittäiser<br/>tunnus tai MRN-numero, ilmoituksen jä<br/>rajaamaan hakutuloksia. Muissa tapau<br/>annettava alku- ja loppupäivämäärät (p</li> <li>Hakuja tehdessä "Oman yrityks<br/>Viejä tai Edustaja. Nettivienti n<br/>jommallakummalla roolilla ja yk<br/>käyttäjän yritystunnusta, joka s<br/>automaattisesti.</li> <li>Haku tehdään hakutekijöiden s<br/>Hae-painiketta.</li> <li>Ilmoitusten haku kannattaa tehdä mahe<br/>hakuehdoilla.</li> <li>Helpoin tapa tehdä hakuja on valita hal<br/>sekä haluttu päivämääräväli ilmoitukse<br/>Mikäli hakua vastaavia tuloksia ei löydy<br/>nettivienti huomauttaa virheestä.</li> <li>Tyhjennä-painike tyhjentää syötetyt hal<br/>suoritetun haun tulokset.</li> <li>Jos vienti-ilmoitusta ei ole tehty Nettivie<br/>asiointitapoja (sanomapohjainen asioin<br/>lomakkeella) tai Tunnistautumattomana<br/>viejä voi hakea omia ilmoituksiaan esin</li> </ul> |

## NUT KÄYTTÄJÄ)

tietyin hakuehdoin. Hakuja voi äjä.

n ilmoituksen viite, tapahtuman ättöväliä ei tarvitse laittaa uksissa ilmoituksen jättöväliin on pp.kk.vvvv HH:mm).

- sen rooliksi" pitää valita joko näyttää hakutulokset htenä hakukriteerinä käytetään saadaan Katso-tunnisteesta
- syöttämisen jälkeen painamalla

dollisimman suppeilla

akuehdoiksi oman yrityksen rooli en jättöväliksi.

y tai hakuehdoissa on puutteita,

akutekijät näytöltä sekä

ennissä, vaan käyttäen muita nti tai varamenettelyssä SADa käyttäjänä Nettiviennissä, m. oikaisua varten tästä.

|                                                                                                    | Muiden asiointikanavien kautta tehtyjen vienti-                                                                                                    |
|----------------------------------------------------------------------------------------------------|----------------------------------------------------------------------------------------------------|
| TULL-CUSTOMS Nettivienti A+ A- På svenska   In English www                                                                                                    | ilmoitusten haku                                                                                                    |
| Etusivu Haku Ilmoitus ft72o2 (6623005-2) Kirjaud                                                                                                    | uulos<br>Tällä haku-näytöllä voidaan hakea ilmoituksia, joita ei ole jätetty                                                                                                    |
| Hae ilmoituksia                                                                                                    | Tunnistautuneena Nettiviennin kautta, vaan operaattorin välittämänä<br>tai suoran sanoma-asioinnin kautta tai ilmoitus on jätetty                                                                                           |
| Muiden asiointitapojen kautta tehtyjen vienti-ilmoitusten haku                                                                                                    | Nettiviennissa Tunnistaumattomana käyttäjänä.<br>Hakutekijöiksi syötetään joko Nettiviite, MRN-numero tai                                                                                                    |
| Käytä tätä hakunäyttöä, mikäli alkuperäistä vienti-ilmoitusta ei ole jätetty tunnistautuneena<br>käyttäjänä Nettiviennin kautta Tullin vientijärjestelmään (vienti-ilmoitus tehty operaattorin<br>välittämänä tai suoran sanoma-asioinnin kautta tai ilmoitus on jätetty Nettiviennissä tunnistautumattomana käyttäjänä). | tapahtumatunnus sekä viejän/edustajan viitenumero (täsmälleen<br>sama kuin alkuperäisellä ilmoituksella) ja viejän/edustajan yritys-<br>tunnuksen jatko-osa (T-tunnus), mikäli se on ollut alkuperäisellä<br>ilmoituksella. |
| Nettiviite                                                                                                    |                                                                                                    |
| Tapahtumatunnus                                                                                                    | Haku tehdään hakutekijöiden syöttämisen jälkeen painamalla Hae                                                                                                    |
| MRN-numero                                                                                                    | vientijarjesteimasta.                                                                                                    |
| Viejän tai edustajan viite *<br>Viejän tai edustajan<br>tunnus *<br>Hae vientijärjestelmästä Tyhjennä<br>Palaa hakuun Nettiviennistä                                                                                                    |                                                                                                    |
|                                                                                                    |                                                                                                    |
|                                                                                                    |                                                                                                    |

| TULLI       An       På svenska   In English       www.tulli.fi         Etusku       Haku       Ilmoitus       PORTAALIA TESTAA Kirjaudu ulos                                                                                                    | Piilota ohje         | HAKUSIVU (YKSITYISHENKILÖNÄ TUNNISTAUTUNUT<br>KÄYTTÄJÄ)<br>Hakusivulla voidaan hakea ilmoituksia tietyin hakuehdoin.<br>Jos hakuehdoksi on annettu yksittäisen ilmoituksen viite,<br>tapahtumatunnus tai MRN-numero, ilmoituksen jättöväliä ei tarvitse<br>laittaa rajaamaan hakutuloksia. Muissa tapauksissa ilmoituksen<br>jättöväliin on annettava alku- ja loppupäivämäärät (pp.kk.vvvv<br>HH:mm).                                                                                                   |
|----------------------------------------------------------------------------------------------------|----------------------|----------------------------------------------------------------------------------------------------|
| Hae ilmoituksia         Nettivienti-ilmoitusten haku         Nettiviite         Tapahtumatunnus         MRN-numero         Tila         Ilmoitustyyppi         Ilmoitustyyppi         Ilmoitusten jättöväli         Hae         Tytijennä         Jos vienti-ilmoitusta ei ole tehty Nettiviennissä, vaan käyttäen muita asiointitapoja<br>(sanomapohjainen asiointi tai varamenettelyssä SAD-lomakkeella) tai tunnistautumattomana käyttäjänä Nettiviennissä <u>Kiikkaa tästä.</u> | Ohje<br>Kärttöchiest | <ul> <li>Haku tehdään hakutekijöiden syöttämisen jälkeen<br/>painamalla Hae-painiketta.</li> <li>Ilmoitusten haku kannattaa tehdä mahdollisimman suppeilla<br/>hakuehdoilla.</li> <li>Helpoin tapa tehdä hakuja on valita hakuehdoksi haluttu<br/>päivämääräväli.</li> <li>Mikäli hakua vastaavia tuloksia ei löydy tai hakuehdoissa on<br/>puutteita, nettivienti huomauttaa virheestä.</li> <li>Tyhjennä-painike tyhjentää syötetyt hakutekijät näytöltä sekä<br/>suoritetun haun tulokset.</li> </ul> |

| Nation Nation Nation Nation Priodic adjust   ee ilmoituksia <td< th=""><th>TULLI</th><th>DMS Nettivienti</th><th></th><th>A* A-</th><th>) <u>På svenska i in</u></th><th>English www.t</th><th>ulli.fi</th><th></th><th></th><th></th><th></th></td<>                                                                                                    | TULLI                                                                                                    | DMS Nettivienti                                                                                                    |                                                                            | A* A-                                                                       | ) <u>På svenska i in</u>                                | English www.t                                                              | ulli.fi                    |        |        |        |              |
|----------------------------------------------------------------------------------------------------|----------------------------------------------------------------------------------------------------|----------------------------------------------------------------------------------------------------|----------------------------------------------------------------------------|-----------------------------------------------------------------------------|---------------------------------------------------------|----------------------------------------------------------------------------|----------------------------|--------|--------|--------|--------------|
| ae imoituksia  Ettivietai-limoituster haku  Ettivite  apaultumatunnus  apaultumatunnus  apaultumatunnus  apaultumatunnus  apaultumatunnus  apaultumatunnus  apaultumatunnus  apaultumatunnus  apaultumatunnus  apaultumatunnus  apaultumatunnus  apaultumatunnus  apaultumatunnus  bettivite  apaultumatunnus  bettivite  apaultumatunnus  bettivite  apaultumatunnus  bettivite  apaultumatunnus  bettivite  apaultumatunnus  bettivite  apaultumatunnus  bettivite  apaultumatunnus  bettivite  apaultumatunnus  bettivite  apaultumatunnus  bettivite  apaultumatunnus  bettivite  bettivite bettivite bettivite bettivite bettivite bettivite bettivite bettivite bettivite bettivite bettivite bettivite bettivite bettivite bettivite bettivite bettivite bettivite bettivite bettivite bettivite bettivite bettivite bettivite bettivite bettivite bettivite bettivite bettivite be | isiwu Haku Ilmoitu                                                                                                    | IS                                                                                                    |                                                                            |                                                                             | ft72o2 (662)                                            | 3005-2) <u>Kirjaudu</u>                                                    | ulos                       |        |        |        | Piilota ohje |
| Vettivienti-Imoitusten haku     Vettivienti-Imoitusten haku     Vettivienti-Imoitusten haku     Vettivienti-Imoitusten haku     Vettivienti-Imoitusten haku     Vettivienti-Imoitusten haku     Vettivienti-Imoitusten haku     Vettivienti-Imoitusten haku     Vettivienti-Imoitusten haku     Vettivienti-Imoitusten haku     Vettivienti-Imoitusten vettiviennissa van käyttäen muita asiointtapoja   zanomapohjainen asiointi tai varamenettelyssä SAD-Iomakkeella) tai tunnistautumattomana käyttäjänä Nettiviennissa <u>Väkkaa tasta.</u>                                                                                                    | ae ilmoituksia                                                                                                    |                                                                                                    |                                                                            |                                                                             |                                                         |                                                                            |                            |        | 0      | 🕖 Ohje |              |
|                                                                                                    | lapahtumatunnus<br>Japahtumatunnus<br>Alkh-numero<br>Tila<br>Dman yrityksen rooli ⊙ Vi<br>jsäehto (nejän/odustajan<br>prünnus)<br>Imoitustyppi<br>Imoitustyppi<br>Imoitustyppi<br>Jos vienti-Ilmoitusta ei ole t<br>(sanomapohjainen asiointi t | Haen vain tokem<br>eja O Edustaja<br>26.06.2013 00.00<br>Hao Tyhjonn<br>ehty Nettiviennissä,<br>ai varamenettelyssä | iäni ilmoituksia<br>ä<br>vaan käyttäen m<br>SAD-lomakkeel                  | vita esiointitapoja<br>Ila) tai tunnistautumattor                           | 9<br>mana kayttäjänä N                                  | ettiviennissa 🖄                                                            | kaa tasta.                 |        |        |        |              |
|                                                                                                    | NETT0000300619 Vienti-ilm<br>NETT0000300619 Vienti-ilm<br>NETT0000300620 Vienti-ilm                                                                                                    | oitus ft72o2<br>oitus ft72o2<br>oitus ft72o2                                                                        | 26.06.2013<br>11:07:49<br>26.06.2013<br>11:13:54<br>26.06.2013<br>12:23:06 | nus v tunius v 118<br>6623005-2 Virhe<br>6623005-2 Kerjs<br>6623005-2 Kerjs | eranntaja<br>nta tt72o2<br>ntavana tt72o2<br>cen tt72o2 | 26.06.2013<br>11:11:15<br>26.06.2013<br>12:22:46<br>26.06.2013<br>12:23:10 | Kopioi<br>Kopioi<br>Kopioi | Poista | Korjaa |        |              |
| Hermine's         Immussy ippo         Name         Immussy ippo         Name         Korpion           HE/10000300619         Vienti-ilmoitus         ft72c2         26 06 2013         6623005-2 Vihetia         ft72c2         25 06 2013         Korpion           HE/10000300619         Vienti-ilmoitus         ft72c2         26 06 2013         6623005-2 Vihetia         ft72c2         25 06 2013         Korpion           HE/10000300619         Vienti-ilmoitus         ft72c2         26 06 2013         6623005-2 Kristisvana ft72c2         26 06 2013         Korpion           HE/10000300620         Vienti-ilmoitus         ft72c2         26 06 2013         6623005-2 Kristisvana ft72c2         26 06 2013         Korpion           HE/10000300620         Vienti-ilmoitus         ft72c2         26 06 2013         6623005-2 Kristisvana ft72c2         26 06 2013         Korpion           HE/10000300620         Vienti-ilmoitus         ft72c2         26 06 2013         12 23 10         Korpioi         Poista                                                                                                    |                                                                                                    |                                                                                                    |                                                                            |                                                                             |                                                         |                                                                            |                            |        |        |        |              |

#### HAKUTULOKSET (TUNNISTAUTUNUT KÄYTTÄJÄ)

Hakua vastaavat tulokset esitetään hakunäytöllä.

lakutuloksissa näytetään ilmoituksen yksilöivä tunniste, NETT-Ikuinen linkki, jota painamalla pääsee kyseisen vienti-ilmoituksen ääsivulle.

- Vanhoja ilmoituksia voi kopioida painamalla "Kopioi"painiketta. Kopioitu ilmoitus avautuu Toimijan tiedot
   välilehdelle, josta ilmoituksen tietoja voi muuttaa halutun mukaiseksi.
- Virheellistä ilmoitusta voi korjata painamalla Korjaa-painiketta. Ilmoitus avautuu korjattavaksi ja korjauksen jälkeen ilmoituksen voi lähettää uudestaan Tullin vientijärjestelmään.
- Keskeneräisiä vienti-ilmoituksia voi poistaa painamalla "Poista"-painiketta. Keskeneräisten ilmoitusten syöttämistä voi jatkaa valitsemalla NETT-alkuisen linkin.

Jos hakutuloksia on paljon, niin sivun alalaidassa näytetään millä hakutulossivulla käyttäjä parhaillaan on . Linkeistä pääsee siirtymään hakutuloksissa joko sivu kerrallaan tai suoraan joko ensimmäiselle tai viimeiselle sivulle.

#### Ilmoituksen pääsivu (tunnistautumaton käyttäjä) 🐼 TULLI (A+) (A-) På svenska | In English www.tulli.fi TULL-CUSTOMS Nettivienti Kirjaudu Katso-tunnuksin | Kirjaudu yksityishenkilönä Etusivu Ilmoitus Piilota ohje Uuden ilmoituksen teko Puhelinpalvelu Ohje Ilmoituksen pääsivu llmoituksen pääsivu Palvelussa käytettävät merkinnät 020 690 629 (ma-pe Valitse toiminto \* = pakolinen tieto 8:00-18:00. 0 snt/min + Ilmoituksen lisääminen aloitetaan valitsemalla lisättävän ilmoituksen tyyppi. nvm/mnm (\*) = ehdolisesti pakolinen tieto Uusi vienti-ilmoitus Anna palautetta Käyttöchjeet Usein kysyttyä Uusi taloudellisesti vaikuttava ilmoitus Uusi alustoimitusilmoitus

## ILMOITUKSEN PÄÄSIVU (TUNNISTAUTUMATON KÄYTTÄJÄ)

Ilmoituksen pääsivulta käyttäjä voi valita uuden ilmoituksen ilmoitustyypin.

**Uusi ilmoitus** -valinnasta aloitetaan tavallisen vienti-ilmoituksen syöttäminen. Käyttäjä ohjataan toimijan tiedot-näytölle.

**Uusi taloudellisesti vaikuttava ilmoitus** -valinnasta käyttäjälle näytetään ainoastaan taloudellisesti vaikuttaviin tullimenettelyihin liittyvät koodit ja valintalistat. Taloudellisesti vaikuttavan menettelyn tiedot-näytölle aktivoituvat ne kentät, joiden täyttö on pakollista joko yhteisön tai kansallisen menettelykoodin vuoksi.

**Uusi alustoimitus-ilmoitus** –valinnasta aloitetaan alustoimitusilmoituksen syöttäminen. Tästä valitaan myös alustoimituksen jälleenvienti-ilmoitus.

#### Ilmoituksen pääsivu (tunnistautunut käyttäjä) TULLI (A+) (A-) På svenska | In English www.tulli.fi TULL-CUSTOMS Nettivienti ft72o2 (6623005-2) Kirjaudu ulos Etusiwu Haku Ilmoitus Piilota ohie Uuden ilmoituksen teko Puhelinpalvelu Ilmoituksen pääsivu Ohje Paluebassa käytettävät merkinnät Ilmoituksen pääsivu 20 690 629 (ma-pe Valitse toiminto \* = pakolinen tieto 8:00-18:00, 0 snt/min + (\*) = ehdolisesti pakolinen tieto Anna palautetta Käyttöphieet limpituksen lisääminen aloitetaan valitsemalla lisättävän ilmoituksen tyyppi Usein kysyttyä Uusi vienti-ilmoitus Uusi taloudellisesti vaikuttava ilmoitus Uusi alustoimitusilmoitus Uusi feogailmoitus Ilmoitus saapumisesta poistumispaikalle

# ILMOITUKSEN PÄÄSIVU (TUNNISTAUTUNUT KÄYTTÄJÄ)

Ilmoituksen pääsivulta käyttäjä voi valita uuden ilmoituksen ilmoitustyypin.

**Uusi ilmoitus** -valinnasta aloitetaan tavallisen vienti-ilmoituksen syöttäminen. Käyttäjä ohjataan toimijan tiedot-näytölle.

**Uusi taloudellisesti vaikuttava ilmoitus** -valinnasta käyttäjälle näytetään ainoastaan taloudellisesti vaikuttaviin tullimenettelyihin liittyvät koodit ja valintalistat. Taloudellisesti vaikuttavan menettelyn tiedot-näytölle aktivoituvat ne kentät, joiden täyttö on pakollista joko yhteisön tai kansallisen menettelykoodin vuoksi.

**Uusi alustoimitusilmoitus** –valinnasta käyttäjälle näytetään ainoastaan alustoimitukseen liittyvät koodit ja valintalistat. Tästä valitaan myös alustoimituksen jälleenvienti.

**Uusi feogailmoitus** -tunnistautunut käyttäjä voi tehdä netissä myös maataloustuotteiden vientituki-, vientivelvoite- tai interventiovientiä koskevia vienti-ilmoituksia.

**Ilmoituksen saapumisesta poistumispaikalle** -tunnistaunut käyttäjä voi tehdä netissä kun vienti-ilmoitus on tehty.

| Uuden ilmoit                                                                                                    | tuksen svöttäminen                                                                         |                                                          |                                                                                                    |
|----------------------------------------------------------------------------------------------------|--------------------------------------------------------------------------------------------|----------------------------------------------------------|----------------------------------------------------------------------------------------------------|
| Etusivu Ilmoitus                                                                                                    |                                                                                            | Piilota ohje                                             | UUDEN ILMOITUKSEN SYÖTTÄMINEN                                                                                                    |
| lluden ilmoituksen teko                                                                                                    | Toimiian tiedot                                                                            |                                                          |                                                                                                    |
| Una indexe a station                                                                                                    |                                                                                            | Ohje 🖃                                                   | Vienti-ilmoituksen teko on jaettu neljään asiakokonaisuuteen:                                                                                                    |
| Timoituksen paasivu                                                                                                    |                                                                                            | Toimijan tiedot sivun sivuohje<br>Käyttöohjeet           | - toimijantiedot                                                                                                    |
| Tollisskitettings som tindet                                                                                                    | Viejän tiedot<br>Viejän tunnus *                                                           |                                                          | - tulliselvitettävän erän tiedot                                                                                                    |
| i ulliselvitettavan eran tiedot                                                                                                    | Viejän nimi *                                                                              |                                                          | - kulietustiedot                                                                                                    |
| Kuljetustiedot                                                                                                    | Viejän nimen lisäosa                                                                       |                                                          | tavaraarän tiodat                                                                                                    |
| l avaraeran tiedot                                                                                                    | Osoite                                                                                     |                                                          |                                                                                                    |
| Lahetyssivu                                                                                                    | Postinumero                                                                                |                                                          |                                                                                                    |
|                                                                                                    | Розтголиранкка                                                                             |                                                          | loimijan tiedot -sivulle täytetaan tavaran viejan, vastaanottajan,                                                                                                    |
|                                                                                                    | iliaa ou.                                                                                  |                                                          | mahdollisen edustajan sekä ilmoituksen tekijän tiedot.                                                                                                    |
|                                                                                                    | Vastaanottajan tiedot                                                                      |                                                          |                                                                                                    |
|                                                                                                    | ☑ Tavaraerillä sama vastaanottaja                                                          |                                                          | Mikäli vienti-ilmoituksella on useita vastaanottajia, vastaanottajan                                                                                                    |
|                                                                                                    | Yrityksen nimi/ Nimi 😡                                                                     |                                                          | tiedot tallennetaan myöhemmin tavaraerän tiedot-näytölle. Näissä                                                                                                    |
|                                                                                                    | Yrityksen nimen lisäosa                                                                    |                                                          | tapauksissa otsikosta "Tavaraerillä sama vastaanottaja" poistetaan                                                                                                    |
|                                                                                                    | Osoite 🖨                                                                                   |                                                          | rasti, jolloin vastaanottajan tiedot eivät enää näy tällä näytöllä.                                                                                                    |
|                                                                                                    | Postinumero                                                                                |                                                          |                                                                                                    |
|                                                                                                    | Postitoimipaikka **                                                                        |                                                          | Mikäli ilmoituksessa käytetään edustaiaa, edustaian tiedot saadaan                                                                                                    |
|                                                                                                    | Tunniste                                                                                   |                                                          | näkyviin ja täytettäväksi rastittamalla "Edustaja"-otsikko                                                                                                    |
|                                                                                                    | Koodistoluettelon                                                                          |                                                          |                                                                                                    |
|                                                                                                    | Edustajan tiedot  Edustaja  Imoituksen tekijän tiedot Imoituksen tekijän tiedot Sahkoposti |                                                          | Ilmoituksen tekijän on ilmoitettava joko puhelinnumeronsa tai<br>sähköpostiosoitteensa. Jos sähköpostiosoite on ilmoitettu,<br><b>tunnistautuneelle</b> ilmoittajalle lähetetään <b>ilmoitukseen liittyviä</b><br><b>viestejä</b> sähköpostitse. (esim. poistumisesta tulee tieto<br>sähköpostiin, jonka jälkeen voi kirjautua ohjelmaan ja tulostaa<br>poistumisvahvistetun luovutuspäätöksen) |
| Toimijan tiedot<br>Viejän nimi puutuu<br>Viejän tunnus puutuu<br>Viejän tiedot<br>Viejän tunnus *<br>Viejän nimi *<br>Viejän nimen lisänsä | Image: Contraction     Persuits     Securation     Taileons lucinocknemic                  | Ohje IX<br>Toimjan tiedot sivuo sivuohje<br>Kävitäohieet | Mikäli sivulta puuttuu pakollisia tietoja, nettivienti ilmoittaa<br>käyttäjälle niistä.                                                                                                    |

| tusivu Haku limoitus                                                                                                    |                                                                                                    | ft72o2                                                                           | (6623005-2) <u>Kirjaudu ulos</u> |           | Piilota oh                                                                                 |
|----------------------------------------------------------------------------------------------------|----------------------------------------------------------------------------------------------------|----------------------------------------------------------------------------------|----------------------------------|-----------|--------------------------------------------------------------------------------------------|
| Juden ilmoituksen teko                                                                                                    | Tulliselvitettävän era                                                                                                    | in tiedot                                                                        |                                  | (?) Ohie  | (-(x) palvelu                                                                              |
| Ilmotuksen pääsivu<br>Toimijan tiedot<br>Tullisehkettävän erän tiedot<br>Kuljetustiedot<br>Tavaraerän tiedot<br>Lähetyssivu | Ilmoitustiedot<br>Ilmoitustedot<br>Asisintikkeli <sup>(a)</sup><br>Ilmoitustyypei *<br>Ilmoitus *<br>Kokonaisbruttopaino *<br>Vientimaa *<br>Määrämaa *<br>Viejin vike *<br>Edustajan vike<br>Incoterms ehdot <sup>(a)</sup><br>Tai<br>Muu toimitusehto <sup>(a)</sup><br>Tai<br>Kauppatpahtuman<br>Iuonne *<br>Jälkikäteen jätetty ilm<br>Poikkeva vientipäivä | 03.07.2013<br>FI - suomi •<br>Valitse<br>FI = ================================== | *<br>kg                          | Kastiones | i29 (ma pe<br>.0, 0 snt/mn +<br>pom/mpn<br><u>Anna nalautetta</u><br><u>Uteni kysyttya</u> |
|                                                                                                    | Iktylia                                                                                                    | Valtze                                                                           |                                  |           |                                                                                            |

#### TULLISELVITETTÄVÄN ERÄN TIEDOT

Tulliselvitettävän erän tietoihin syötetään koko vienti-ilmoitusta koskevat tiedot.

Nettivienti asettaa ilmoituksen tekopäiväksi päivämäärän, jolloin ilmoituksen syöttäminen on aloitettu. Käyttäjä ei pysty muuttamaan päivämäärää.

Nettivienti tarjoaa asiointikieleksi oletuksen FI (suomi). Asiointikielen voi muuttaa ruotsiksi, jolloin käyttäjä saa saate- ja päätösasiakirjat ruotsiksi.

Sijaintitiedoissa valittaessa O (maantieteellinen sijainti) tai L (varasto), avautuu tavaran sijaintikenttä, johon syötetään esim. osoitetiedot.

Mikäli valitaan Z (tullitoimipaikan koodi), avautuu tullitoimipaikka ja kun siihen valitsee halutun tullitoimipaikan maakoodin, niin viereen avautuu toinen kenttä, johon syötetään tullitoimipaikka.

Ilmoitettu poistumistoimipaikka; syötetään kenttään valittu maakoodi, jonka viereen avautuu toinen kenttä, johon valitaan haluttu tullitoimipaikka. Jos valitsee esim. FI, avautuu kaikki Suomen tullitoimipaikat tai voi aloittaa syöttämään kirjaimia, esim. "Vaa", tällöin kenttään avautuu Vaalimaan tulli.

| Liteasiakirjat<br>Asiakirja* Valitse Mikäli liiteasiakir<br>Numero* Interpretation Interpretation Interpretatio Int | irjoja on vain yksi, 'lisää liiteasiakirja' –painiketta ei<br>Jos asiakirioia on useita, painetaan 'lisää                                                                                                    |
|----------------------------------------------------------------------------------------------------|----------------------------------------------------------------------------------------------------|
| Parkys*  Kauppalaskur valuutta*  Kauppalaskur valuutta*  EUR  Syötetyn asiakir  muutta* – painik  painiketta  Tähän syötetää  Jos laskulla on  suurin valuuttak  Useampien tullis  painamalla "Lisä  kentän yläpuole  yhteenvedosta   painiketta ei ole suoraan näytölls                                                                                                    | ainiketta, jolloin aiemmin syötetty liiteasiakirja siirtyy<br>elle.<br>rjan tietoja voi muuttaa painamalla<br>ketta tai asiakirjan voi poistaa painamalla 'poista' -<br>in kauppalaskulla käytettävä valuutta.<br>useita valuuttalajeja, niin tähän syötetään arvoltaan<br>aji.<br>selvitettävän erän erityismainintoja lisätään<br>ää erityismaininta" -painiketta. Syötetty tieto siirtyy<br>elle näkyviin. Syötetyn erityismaininnan voi poistaa<br>painamalla "Poista"-painiketta. Jos "Poista"-<br>e näkyvillä, kyseinen erityismaininta on kytketty<br>ä olevan kentän arvoon. |
|                                                                                                    |                                                                                                    |

| Kuljetustiedot | KULJETUSTIEDOT                                                                                                    |
|----------------|----------------------------------------------------------------------------------------------------|
|                | <ul> <li>KULJETUSTIEDOT</li> <li>Tavaran kuljetukseen liittyvät tiedot ilmoitetaan Kuljetustiedot -sivulla.</li> <li>Reittimaat-kentässä ilmoitetaan niiden maiden koodit, joiden kautta tavarat kuljetetaan alkuperäisen lähtömaan ja lopullisen määrämaan välillä. Lähtö- ja määrämaata ei siis ilmoiteta. Reittimaita lisätään painamalla "Lisää"-painiketta, jolloin syötetty reittimaa siirtyy kentän yläpuolelle. Syötettyjä reittimaita voi poistaa painamalla "Poista"-painiketta. Mikäli reittimaita on vain yksi, "Lisää"-painiketta ei tarvitse painaa.</li> <li>Nettivienti antaa sinettien lukumääräksi oletuksena arvon nolla (0). Mikäli vienti-ilmoitukseen ei liity sinettejä, oletusarvoa 0 ei saa poistaa sinettien lukumäärä-kohdasta.</li> <li>Mikäli sinettejä on enemmän kuin yksi (1) eivätkä sinettien numerot ole peräkkäisiä numeroita, sinettien numeroita lisätään painamalla "Lisää"-painiketta. Syötetyn sinetin numero siirtyy kentän yläpuolelle. Numeron voi poistaa painamalla "Poista" -painiketta.</li> </ul> |
|                |                                                                                                    |

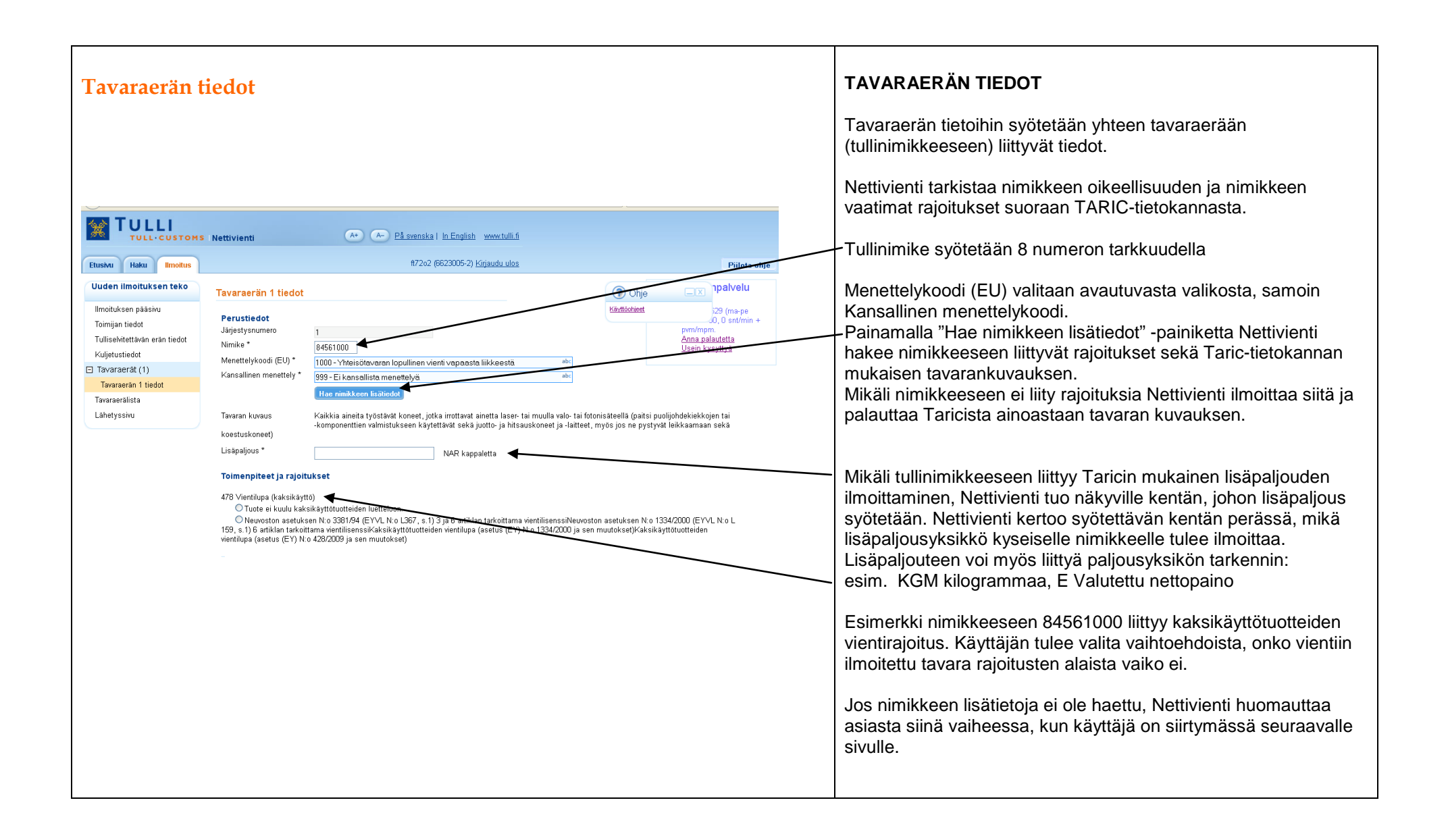

| Tavaraerän tiedot                                                                                                    | TAVARAERÄN TIEDOT                                                                                                    |
|----------------------------------------------------------------------------------------------------|----------------------------------------------------------------------------------------------------|
| Interview     Vertice     Vertice                                 < | Mikäli yhteen tavaraerään (tullinimikkeeseen) kuuluva tavara on<br>pakattu useisiin eri pakkauslajeihin, tulee kaikki tavaraerän<br>(tullinimikkeen) pakkauslajit ilmoittaa.<br>Yhteen pakkaukseen liittyvien tietojen syöttämisen jälkeen "Lisää<br>pakkauslaji ja -tiedot" -painikkeesta tiedot siirtyvät kentän<br>yläpuolelle ja uusia samaan tavaraan liittyviä pakkaustietoja voi<br>syöttää lisää. Syötettyjä pakkaustietoja voi poistaa "Poista"-<br>painikkeesta.<br>Mikäli tavaraerä on pakattu samaan pakkauslajiin, "Lisää<br>pakkauslaji ja -tiedot" -painiketta ei tarvitse käyttää.<br>Aiemmin syötettyjä pakkaustietoja voi muuttaa painamalla<br>"Muuta"-painiketta. Syötetyt tiedot avautuvat muutettaviksi. |

| avaraeı | rän tiedot                                                                                                    |
|---------|----------------------------------------------------------------------------------------------------|
|         | Liiteasiakirjat                                                                                                    |
|         | Tavaraerāān liittyy liiteasiakirjoja                                                                                                    |
|         | Erityismaininnat                                                                                                    |
|         | ☐ Tavaraerāān liittyy erityismainintoja                                                                                                    |
|         | Edeltävät asiakirjat                                                                                                    |
|         | Tavaraerään liittyy asiakirjoja                                                                                                    |
|         | Liite asiakirjat          I favaraerään liittyy liiteasirakirjoja         Asiakirja         Numero ©         Päiräys ©         Lissa liiteasiakirja |
|         | ☐ salaradi um11. dir Jouraniumola                                                                                                    |
|         | Edeltävät aslakirjat                                                                                                    |
|         | Tavaraerðan littyy aslakirjoja                                                                                                    |
|         | Lisää uusi tavaraerä                                                                                                    |
|         | (K. Edellinen Peruuta Seurawa 3) Tailenna kuennoksena                                                                                               |
|         |                                                                                                    |
|         |                                                                                                    |

| Tavaraerälist                                    | ta                                |                                            |                  |                                                 |                                                 |                                   |                                                |              | TAVARAERÄLISTA                                                                                                    |
|--------------------------------------------------|-----------------------------------|--------------------------------------------|------------------|-------------------------------------------------|-------------------------------------------------|-----------------------------------|------------------------------------------------|--------------|----------------------------------------------------------------------------------------------------|
| Etusiyu Haku Ilmoitus                            | Nettivienti                       | A+                                         | ) (A-) <u>På</u> | <u>svenska   In Englis</u><br>ft72o2 (6623005-2 | <u>h www.tulli.fi</u><br>) <u>Kirjaudu ulos</u> |                                   |                                                | Piilota ohie | Tavaraerälistalla näytetään käyttäjälle yhteenveto syötetyis<br>tavaraeristä.<br>Tavaraerä-linkistä painamalla käyttäjä pääsee siirtymään<br>tavaraeränäytölle ja tarvittaessa korjailemaan tavaraerän ti |
| Uuden ilmoituksen teko                           | Tavaraerälista                    |                                            |                  |                                                 |                                                 |                                   |                                                |              | Uusia tavaraeriä pääsee syöttämään painamalla "Lisää uu                                                                                                    |
| llmoituksen pääsivu<br>Toimijan tiedot           | Järjestysnumero 🔻                 | Nimike ja kuvaus 🔻                         | Pakkaus          | ✓ Tavaraerän<br>nettopaino マ                    | Tavaraerän<br>tilastoarvo 🔻                     | Menettely (EU /<br>Kansallinen) マ | Valinta                                        |              | tavaraera"-painiketta.                                                                                                    |
| Tulliselvitettävän erän tiedot<br>Kuljetustiedot | <u>Tavaraerä 1</u><br>Tavaraerä 2 | 97011000<br>öljyvärimaalauksia<br>83014011 | 4 PK             | 50<br>2                                         | 234.86<br>156.80                                | 1000 / 999                        |                                                |              | Syötettyjä tavaraeriä voi poistaa merkitsemällä kyseisen tavaraerän, jonka jälkeen "Poista tavaraerä" -painikkeesta                                                                                       |
| <ul> <li>Tavaraerät (2)</li> </ul>               | Turuluciu 2                       | sylinterilukkoja                           | 100              | 2                                               | 150.00                                          | 1000 7 000                        |                                                |              | tavaraerän tiedot poistetaan.                                                                                                    |
| Tavaraerälista                                   | Lisää uusi tavi                   | araerä Poista 1                            | lavaraerä        |                                                 |                                                 |                                   | (                                              |              |                                                                                                    |
| Lähetyssivu                                      | K Edellinen                       | Seuraava »                                 |                  |                                                 |                                                 |                                   | Ohje<br>Ohjeita ei saatavilla.<br>Käyttöohjeet |              |                                                                                                    |

| Taloudellise                                                                                                    | esti vaikuttavan menettelyn tiedot                                                                                                    | TALOUDELLISESTI VAIKUTTAVAN MENETTELYN TIEDOT<br>Taloudellisesti vaikuttavaan tullimenettelyyn liittyvät tiedot                     |                                                                                                    |
|----------------------------------------------------------------------------------------------------|----------------------------------------------------------------------------------------------------|----------------------------------------------------------------------------------------------------|----------------------------------------------------------------------------------------------------|
| Etusivu Haku Ilmoitus                                                                                                    | S Nettivienti A+ A- På svenska   In English www.tulli.fi<br>ft72o2 (6623005-2) <u>Kirjaudu ulos</u>                                                                                                    | Piilota ohje                                                                                                    | syötetään omalle sivulle.<br>Kun käyttäjä on valinnut Ilmoituksen pääsivulta ' uusi<br>taloudellisesti vaikuttava ilmoitus', nettivienti päättelee yhteisön                                                                                                    |
| Uuden ilmoituksen teko<br>Ilmoituksen pääsivu<br>Toimijan tiedot<br>Tulliselvitettävän erän tiedot<br>Kuljetustiedot<br>Tavaraerät (1)<br>Tavaraerätista<br>Taloudellisesti vaikuttavan<br>menettelyn tiedot<br>Lähetyssivu | Taloudellisesti vaikuttavan menettelyn tiedot         Taloudellisesti vaikuttavat tekijät         Yksinkertaistettu lupamenettely         Menettelyn päätämisen         määräaika         Jalostetut tuotteet         Jalostetut tuotteet         Ehdotettu         tunnistusmenetelmä         Valvova tullitoimipaikka         abc         Päättävät tullitoimipaikat         (* Edellinen         Peruuta | Ohje     Ipalvelu       Kävtlächieet     0.20 (ma-pe       0.0 snt/min +       pyrm/mpm.       Anna palautetta       Usein kysyttyä | tullimenettelyn ja kansallisen menettelyn perusteella (ilmoitettu<br>tulliselvitettävän erän näytöllä), mitä taloudellisesti vaikuttavan<br>menettelyn tietoja tässä pitää ilmoittaa. Jos kyseessä on<br>tavanomainen lupamenettely, myös mahdolliset lupatiedot<br>kysytään tässä.<br>Mikäli päättäviä tullitoimipaikkoja on useita, uusi päättävä<br>tullitoimipaikka lisätään painamalla "Lisää"- painiketta. Mikäli<br>päättäviä tullitoimipaikkoja on vain yksi, "Lisää" – painiketta ei<br>tarvitse painaa. |

| uden ilmoituksen teko<br>Imoituksen pääsivu<br>'oimijan tiedot<br>'ullisekitattävän erän tiedot | <b>etyssivu</b><br>ıti-ilmoitus lähetetään käsittelyyn painamalla lähetä painiketta.<br>zttäminen saattaa kestää kymmeniä sekunteja, joten odota rauhallisesti painikkeen painamisen jälkeen. | Puhelinpalvelu<br>020 690 629 (ma-pe |
|-------------------------------------------------------------------------------------------------|----------------------------------------------------------------------------------------------------|--------------------------------------|
| Ilmoituksen pääsivu Vie<br>Toimijan tiedot Läh                                                  | ti-ilmoitus lähetetään käsittelyyn painamalla lähetä painiketta.<br>2ttäminen saattaa kestää kymmeniä sekunteja, joten odota rauhallisesti painikkeen painamisen jälkeen.                     | 020 690 629 (ma-pe                   |
| Foimijan tiedot Läh<br>Fulliselvitettävän erän tiedot                                           | ettäminen saattaa kestää kymmeniä sekunteja, joten odota rauhallisesti painikkeen painamisen jälkeen.                                                                                         |                                      |
| ulliealvitattävän arän tiadat                                                                   | · · · · · · · · · · · · · · · · · · ·                                                                                                    | 8:00-18:00, 0 snt/min +              |
| umschritettaran eran tieuot                                                                     | 701053                                                                                                    | Anna palautetta                      |
| Kuljetustiedot Kirj                                                                             | vita näkyvissä olevat merkit oheiseen kenttään:                                                                                                    | <u>Usein kysyttyä</u>                |
| Tavaraerät (1)                                                                                  |                                                                                                    |                                      |
| avaraerālista                                                                                   | <del>J</del> ta                                                                                                    |                                      |
| ähetyssivu 🔍 🔍                                                                                  | dellinen Seuraava »                                                                                                    |                                      |
|                                                                                                 |                                                                                                    | Ohjeita ei saatavilla.               |
|                                                                                                 |                                                                                                    | Käyttöohjeet                         |

Г

# LÄHETYSSIVU (TUNNISTAUTUMATON KÄYTTÄJÄ)

Nettivienti pyytää tunnistautumatonta käyttäjää syöttämään tyhjään kenttään 6-merkkisen numerosarjan ennen ilmoituksen lähettämistä.

Valmiin vienti-ilmoituksen lähettäminen Tullin vientijärjestelmään tapahtuu lähetyssivulta painamalla "Lähetä"-painiketta.

| Etusivu Ilmoitus                                                         | <u>Kirjaudu Katso-tunnuksin   Kirjaudu yksityishenkilönä</u>                                                                                                    |                                                                                                    | Piilota ol                                   |
|--------------------------------------------------------------------------|----------------------------------------------------------------------------------------------------|----------------------------------------------------------------------------------------------------|----------------------------------------------|
| Ilmoitus NETT0000300622                                                  | Lähetyssivu (Vain luku)                                                                                                    | () Ohje                                                                                                    | palvelu                                      |
| Ilmoituksen pääsivu<br>Toimijan tiedot<br>Tulliselvitettävän erän tiedot | limoitus on lähetetty.<br>Ota oheiset tunnisteet mukaan asioidessasi Tullin toimipisteessä.                                                                                                    | Ohjetta el saatavilla.<br>Käyttöohjest                                                                                                    | 29 (ma-pe<br>), O snt/min +<br><u>utetta</u> |
| Kuljetustiedot<br>• Tavaraerät (1)<br>Tavaraerälista<br>Lähetyssivu      | IIMOITUKSEN TUNNUS: INE I 10000300622<br>Esitä tämä nettiviite ja vientierään liittyvät asiakirjat Suomen Tullille saadaksesi<br>luovutuksen vientitavaralle. Saat Tullista luovutuksen yhteydessä MRN:n sisältävän<br>EAD:n (viennin saateasiakirja) ja luovutuspäätöksen. EAD:n tulee seurata tavaraa ja<br>ne esitetään myös poistumistuliitoimipaikalla.<br>Tulli poistaa automaattisesti tunnistautumattomien netti-ilmoittajien vienti- | <u>Usein kys</u>                                                                                                    | <u>yttya</u>                                 |
|                                                                          | <u>limoituksen pääsvu</u><br>Alla olevasta painikkeesta pääset lisäämään heti uuden ilmoituksen. Lähetetyn ilmoituksen<br>tietoja pääsee selailemaan ilmoitussivujen vasemmassa reunassa olevasta navigaatiosta.<br>Lisöä uusi ilmoitus<br><u>Edellinen</u><br><u>Seuraava</u>                                                                                                    |                                                                                                    | _                                            |
|                                                                          | Nettivienti 🔊 🔊 Päusenska i in English www.tulli.fi<br>Kirjaudu Katao-tunnuksiin i Kirjaudu yksityishenkilönä                                                                                                    | Piilota ohje                                                                                                    |                                              |
| Ilmoitus NE TT0000300629<br>Ilmoituksen pääsivu<br>Toimijan tiedot       | Lähetyssivu (Vain luku)<br>Tullisehtettävä erä: T040; Hintaan liittyvä asiakirjakoodi on ilmoitettava; -<br>Ilmoitus on lähetetty.<br>Lähetettyyn ilmoitukseen saatiin hykkäys Tullin vientijärjestelmästä. Viestin sisällön vol                                                                                                    | Ohje     Dhje     Dhje     Dijeta et sastavita     Otjeta et sastavita     Dijeta et sastavita     Dijeta et sastavita |                                              |

### LÄHETYSSIVU (TUNNISTAUTUMATON KÄYTTÄJÄ)

Tunnistautumaton ilmoittaja saa hyväksytystä ilmoituksesta Nettiviitteen. Nettiviite esitetään vietävien tavaroiden ja tullaukseen liittyvien asiakirjojen kanssa Suomessa sijaitsevassa tullitoimitoimipaikassa, jossa Tulli luovuttaa tavaran vientimenettelyyn ja antaa viejälle luovutuspäätöksen sekä EAD:n. EAD -saateasiakirjan tulee seurata tavaraa poistumispaikalle.

Mikäli Tunnistautumaton viejä ei ole esittänyt nettiviitettä Tullissa 45 päivän kuluessa ilmoituksen hyväksymisestä, Tulli mitätöi ilmoituksen.

Pääsivulla tunnistautumaton voi myös halutessaan kopioida ilmoituksen saman istunnon aikana ja käyttää sitä pohjana uudelle ilmoitukselle.

Mikäli ilmoituksella on ollut virheitä, Nettivienti ilmoittaa käyttäjälle hylkäyksestä ja näyttää virheet lähetyssivulla. Käyttäjä pääsee korjaamaan virheet avaamalla ilmoituksen "korjaa" –painikkeesta. Ilmoituksen korjaamisen jälkeen, käyttäjä lähettää ilmoituksen uudelleen tullin vientijärjestelmään.

Huom.! Virheet tulee korjata saman istunnon aikana.

| Lähetyssivu,                                                                                                    | Tullin vientijärjestelmä ilmoittaa virheestä                                                                                                    | LÄHETYSSIV                                                                                                    |
|----------------------------------------------------------------------------------------------------|----------------------------------------------------------------------------------------------------|----------------------------------------------------------------------------------------------------|
| Etusivu Haku Imoitus                                                                                                    | Nettivienti A+ A- Påsvenska   In English www.tulli.fi<br>ft72o2 (6623005-2) <u>Kirjaudu ulos</u>                                                                                                    | Mikäli ilmoituks<br>käyttäjälle hylk<br>Käyttäjä pääse<br>Piilota ohje "korjaa" –paini                                                                                                    |
| Ilmoitus NETT0000300619<br>Ilmoituksen pääsivu<br>Toimijan tiedot<br>Tullisekvitettävän erän tiedot<br>Kuljetustiedot<br>⊡ Tavaraerät (1)<br>Tavaraerät (1)<br>Tavaraerälista<br>Lähetyssivu | Lähetyssivu (Vain luku)         Tullisekitettävä erä: Reittimaa ei saa olla määrämaa tai vientimaa.         Ilmoitus on lähetetty.         A         Lähetettyyn ilmoitukseen saatiin hylkäys Tullin vientijärjestelmästä. Viestin sisällön voi tarkistaa ilmoituksen pääsivulta.         Alla olevasta painikkeesta voit korjata ilmoitusta.         Korjaa | uhelinpalvelutunnistautunut<br>myöhemmin tu10 690 629 (ma-pe<br>00-18:00, 0 strimin +<br>m/mgm.<br>nna palautetta<br>sein kysyttyäIlmoituksen pä<br>pääsivulle.Lisää uusi ilmoi<br>ilmoituksen syd |
|                                                                                                    | Ilmoituksen pääsivu         Alla olevasta painkkeesta pääset lisäämään heti uuden ilmoituksen. Lähetetyn ilmoituksen tietoja pääsee selailemaan ilmoitussivujen vasemmassa reunassa olevasta navigaatiosta.         Lisää uusi ilmoitus <b>K</b> äyttöohiset <b>K</b> äyttöohiset                                                                            |                                                                                                    |

# LÄHETYSSIVU (TUNNISTAUTUNUT KÄYTTÄJÄ)

Mikäli ilmoituksella on ollut virheitä, Nettivienti ilmoittaa käyttäjälle hylkäyksestä ja näyttää virheet lähetyssivulla. Käyttäjä pääsee korjaamaan virheet avaamalla ilmoituksen "korjaa" –painikkeesta. Ilmoituksen korjaamisen jälkeen, tunnistautunut käyttäjä voi lähettää ilmoituksen heti tai myöhemmin tullin vientijärjestelmään.

Ilmoituksen pääsivu -linkistä käyttäjä pääsee ilmoituksen pääsivulle.

Lisää uusi ilmoitus -painikkeesta käyttäjä voi aloittaa uuden ilmoituksen syöttämisen.

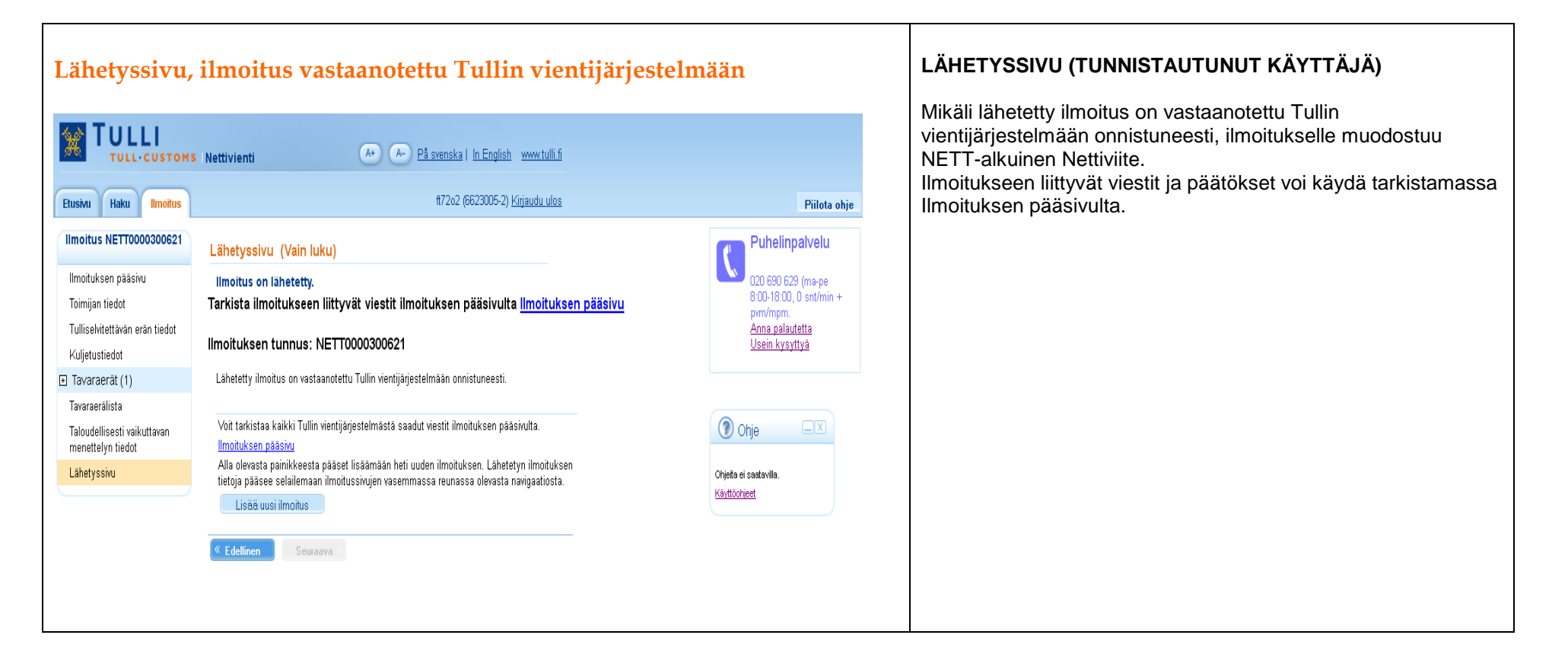

| Ilmoitukser                                                         | n pääsivu (tunnistautunut                                                                                                    | käyttäjä)                                                                |                                               | ILMOITUKSEN PÄÄSIVU (TUNNISTAUTUNUT<br>KÄYTTÄJÄ)                                                                                                    |  |  |
|---------------------------------------------------------------------|----------------------------------------------------------------------------------------------------|--------------------------------------------------------------------------|-----------------------------------------------|----------------------------------------------------------------------------------------------------|--|--|
| TULLI                                                               | Nettivienti (*) På svenska i in English                                                                                                    | www.tulli.fi                                                             |                                               | Jos käyttäjä käsittelee olemassa olevaa ilmoitusta, voi pääsivulta aloittaa myös kokonaan uuden ilmoituksen syöttämisen                                                                                                    |  |  |
| Etusivu Haku Ilmoitus                                               | #72o2 (6623005-2) <u>K</u>                                                                                                    | rjaudu ulos                                                              | Piilota ohje                                  | valitsemalia "Aloita uusi limoitus".                                                                                                    |  |  |
| Ilmoitus NETT000000959                                              | Ilmoituksen pääsivu (Vain luku)                                                                                                    | (?) Ohie                                                                 | Puhelinpalvelu                                |                                                                                                    |  |  |
| Ilmoituksen pääsivu                                                 | Ilmoituksen tiedot                                                                                                    | Palvelussa käytettävät merkinnät                                         | 020 690 629 (ma-pe                            | Ilmoituksen pääsivulla voi myös kopioida käsittelyssä olevan                                                                                                    |  |  |
| Toimijan tiedot<br>Tulliselvitettävän erän tiedot<br>Kulietustiedot | MRN-numero 13Fl00000004435E9<br>Nettiviite NETT000000959<br>Ilmoitustyyppi Vienti-ilmoitus                                                                                                    | * = pakolinen tieto<br>(*) = ehdolisesti pakolinen tieto<br>Käyttöötimet | o uo a ou uo uo uo uo uo uo uo uo uo uo uo uo | ilmoituksen painamalla "Kopioi" –painiketta.                                                                                                    |  |  |
| Tavaraerāt (1)                                                      | Ilmoituksen tila Luovutettu                                                                                                    |                                                                          |                                               | Ilmoituksen pääsivulla näkyvät ilmoituksen tiedot (MRN-numero                                                                                                    |  |  |
| Tavaraerālista<br>Lahetyssivu                                       | Valitse toiminto                                                                                                    |                                                                          |                                               | nettiviite, ilmoitustyyppi ja ilmoituksen tila).                                                                                                    |  |  |
|                                                                     | Considerational and a construction of the construction of the constru |                                                                          |                                               | Ilmoituksen pääsivulla näkyvät lähetetyille ilmoituksille Tullin<br>vientijärjestelmästä saapuneet viestit.<br>Vienti-ilmoitukseen liittyvät päätökset ja tulosteet näytetään<br>sivun alalaidassa. "Avaa päätös" –linkistä käyttäjä voi tulostaa<br>päätökset ja tallentaa ne omalle koneelle. |  |  |

#### Ilmoituksen pääsivu (tunnistautumaton käyttäjä) TULLI TULL CUSTOMS Nettivienti (A+) (A-) På svenska i in English www.tulli.fi Kirjaudu Katso-tunnuksin I Kirjaudu yksityishenkilönä Piilota ohje Etusivu Ilmoitus Ilmoitus NETT000000960 Puhelinpalvelu Ilmoituksen pääsivu (Vain luku) Ohje C a Ilmoituksen pääsivu 020 690 629 (ma-pe 8 00-18 00, 0 snt/min + Palvelussa käytettävät merkinnät: Ilmoituksen tiedot \* = pakolinen tieto Toimijan tiedot MRN-numero 13FI00000004436E8 (\*) = ehdolisesti pakolinen tieto Nettwite NETT000000960 Anna palautetta Tulliselvitettavan eran tiedot Kéyttöphicet Ilmoitustyyppi Vienti-ilmoitus Usein kysyttyä Kulietustiedot Ilmoituksen tila Käsittelyssä Tavaraerat (1) Tavaraaralista Valitse toiminto Lähetyssivu Olet käsittelemässä ilmoituksen tietoja. Valitse jokin alla olevista toiminnoista Kopioi Aloita uusi ilmoitus Ilmoitukseen liittyvät viestit ja päätökset Viestin tyyppi Viesti Tallennettu Lahetetty Vienti-ilmoitus on lahetetty Tulliin 07.11.2013 10.09.39 Hyväksyminen Ilmoitus on hyväksytty käsiteltäväksi 07.11.2013 10:09:47

# ILMOITUKSEN PÄÄSIVU (TUNNISTAUTUMATON KÄYTTÄJÄ)

Jos käyttäjä käsittelee olemassa olevaa ilmoitusta, voi pääsivulla aloittaa myös kokonaan uuden ilmoituksen syöttämisen painamalla "Aloita uusi ilmoitus" –painiketta.

Ilmoituksen voi myös kopioida uuden ilmoituksen pohjaksi.

Ilmoituksen pääsivulla näkyvät ilmoituksen tiedot (MRNnumero, nettiviite, ilmoitustyyppi ja ilmoituksen tila) sekä Tullin vientijärjestelmästä saapuneet viestit.